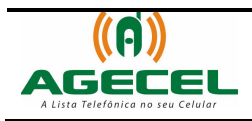

# MANUAL DE INSTRUÇÃO

## INSTALAÇÃO DA LISTA TELEFÔNICA - AGECEL

## MOTOROLA

### VIA CABO DE DADOS

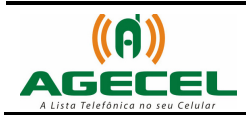

#### Introdução

A **Agecel** é um serviço simples e eficiente que poderá ser utilizado sem dificuldades em todo o território brasileiro. Basta à pessoa baixar a lista telefônica da sua região no celular e realizar a busca pelo serviço que necessita. Depois de baixado, não é necessário acessar a internet para realizar uma busca, pois a lista estará armazenada no próprio aparelho.

Para baixar a Agecel acesse o site www.agecel.com.br/download

Você poderá ainda estar baixando a Agecel via Wap pelo endereço wap.agecel.com ou via Bluetooth direto para o celular.

#### O que você precisa:

- Ter acesso à internet;
- Mobile PhoneTools® III cabo mini USB;
- Conecte Mobile PhoneTools<sup>®</sup> III cabo mini USB no computador e o celular ao cabo;
- Quando aparecer esse ícone (dispositivo removível) na barra de tarefas, no canto inferior direito, identificando que o celular já foi reconhecido, se o celular não for reconhecido automaticamente, entre em contato com o suporte da Motorola.
- Clique no ícone Meu Computador, o celular será reconhecido como um disco removível, como mostra a figura abaixo:

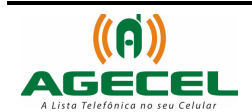

| 🕅 Meu co                                            | mputador                                 |                                      |         |                          |  |  |  |  |  |  |  |  |
|-----------------------------------------------------|------------------------------------------|--------------------------------------|---------|--------------------------|--|--|--|--|--|--|--|--|
| Arquivo Editar Exibir Favoritos Ferramentas Ajuda 🥼 |                                          |                                      |         |                          |  |  |  |  |  |  |  |  |
| G - 🗿 - 🎓 👂 🔛 -                                     |                                          |                                      |         |                          |  |  |  |  |  |  |  |  |
| Endereço 😼 Meu computador 💽 🗲 Ir                    |                                          |                                      |         |                          |  |  |  |  |  |  |  |  |
| Pasta: ×                                            | Nome                                     | Tipo                                 |         | Tamanho total            |  |  |  |  |  |  |  |  |
| 🞯 Deskto                                            | Arquivos armazena                        | ados neste compu                     |         |                          |  |  |  |  |  |  |  |  |
| 🕀  Me                                               | Documentos com                           | Pasta de arquivos                    |         |                          |  |  |  |  |  |  |  |  |
|                                                     | User - documentos                        | Pasta de arquivos                    |         |                          |  |  |  |  |  |  |  |  |
| E 😥                                                 | Unidades de disco                        |                                      |         |                          |  |  |  |  |  |  |  |  |
|                                                     | 🍛 (C:) Disco local                       | Disco local                          |         | 34,1 GB                  |  |  |  |  |  |  |  |  |
| Ŧ                                                   | 😥 (D:) Disco local                       | Disco local                          |         | 40,3 GB                  |  |  |  |  |  |  |  |  |
|                                                     | Dispositivos com armazenamento removível |                                      |         |                          |  |  |  |  |  |  |  |  |
|                                                     | Disposicitos com a                       | mazenamenco n                        |         |                          |  |  |  |  |  |  |  |  |
| ± 🔂                                                 | 🔔 (E:) Unidade de CD                     | Unidade de CD                        |         |                          |  |  |  |  |  |  |  |  |
|                                                     | (F:) Disco removível                     | Disco removível                      |         |                          |  |  |  |  |  |  |  |  |
|                                                     | Outros                                   |                                      |         |                          |  |  |  |  |  |  |  |  |
| E 🗄                                                 | <b>a</b>                                 |                                      |         | O nome pode variar, por  |  |  |  |  |  |  |  |  |
| 🗉 🗄 🛃                                               | 🧐 Lixeira                                | Pasta do sistema                     |         | exempto: (F.) (D.) (G.). |  |  |  |  |  |  |  |  |
| 🗉 🗉 🗐                                               |                                          | Pasta do sistema<br>Deste de sistema |         |                          |  |  |  |  |  |  |  |  |
| 🕀 🍤 Me                                              | Nokia Phone Bro                          | Pasta do sistema<br>Dasta do sistema |         |                          |  |  |  |  |  |  |  |  |
| 🥑 Lix                                               | mona Phone bro                           | Pasta do sistema                     |         |                          |  |  |  |  |  |  |  |  |
|                                                     |                                          |                                      |         |                          |  |  |  |  |  |  |  |  |
|                                                     |                                          |                                      |         |                          |  |  |  |  |  |  |  |  |
| 10 objeto(s)                                        |                                          |                                      | 📃 Meu d | computador //            |  |  |  |  |  |  |  |  |

4. Entre no disco removível, abrirá a seguinte janela:

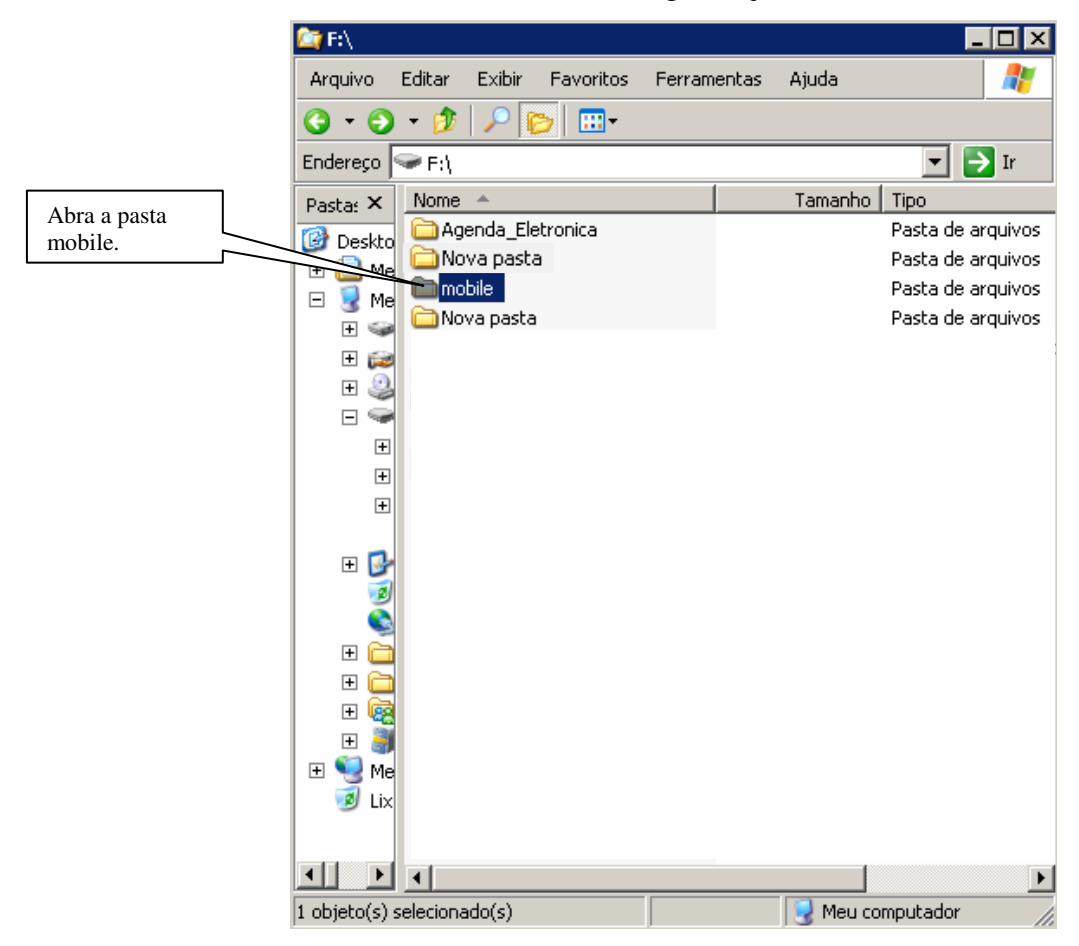

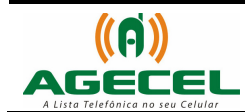

5. Copie o aplicativo que você fez download para dentro da pasta "mobile", como mostra a figura abaixo:

| 😂 F:\mobi                         | ile          |           |              |        |       |          |                     |  |  |  |  |
|-----------------------------------|--------------|-----------|--------------|--------|-------|----------|---------------------|--|--|--|--|
| Arquivo                           | Editar       | Exibir    | Favoritos    | Ferram | entas | Ajuda    |                     |  |  |  |  |
| 3 • 3 · 🏂 🔎 📂 🖽 •                 |              |           |              |        |       |          |                     |  |  |  |  |
| Endereço 🔁 F:\mobile) 💽 💽 Ir      |              |           |              |        |       |          |                     |  |  |  |  |
| Pasta: ×                          | Nome         | *         |              |        |       | Tamanho  | Tipo                |  |  |  |  |
| 🔞 Deskto                          | 🚞 au         | idio      |              |        |       |          | Pasta de arquivos   |  |  |  |  |
|                                   | certs        |           |              |        |       |          | Pasta de arquivos   |  |  |  |  |
|                                   | i en         | hail      |              |        |       |          | Pasta de arquivos   |  |  |  |  |
| □ <u></u> <u></u> <u></u> <u></u> | 🖕 🚞 kjava    |           |              |        |       |          | Pasta de arquivos   |  |  |  |  |
| <b> </b>                          | 📄 licenses   |           |              |        |       |          | Pasta de arquivos   |  |  |  |  |
| F 🖸                               | 🚞 mi         | Ь         |              |        |       |          | Pasta de arquivos   |  |  |  |  |
|                                   | 📄 mi:        | xedmedia  | i i          |        |       |          | Pasta de arquivos   |  |  |  |  |
|                                   | 📄 mr         | ns        |              |        |       |          | Pasta de arquivos   |  |  |  |  |
| I I                               | 📄 pa         | rtial     |              |        |       |          | Pasta de arquivos   |  |  |  |  |
| I III                             | 📄 pic        | ture      |              |        |       |          | Pasta de arquivos   |  |  |  |  |
|                                   | 🚞 rin        | igtone    |              |        |       |          | Pasta de arquivos   |  |  |  |  |
| F 🔂                               | 🚞 se         | ttings    |              |        |       |          | Pasta de arquivos   |  |  |  |  |
|                                   | 🚞 sy         | stem      |              |        |       |          | Pasta de arquivos   |  |  |  |  |
| l 🏅                               | 🚞 ter        | mp        |              |        |       |          | Pasta de arquivos   |  |  |  |  |
| н <mark>–</mark>                  | 🚞 vio        | deo       |              |        |       |          | Pasta de arquivos   |  |  |  |  |
|                                   | 🔚 Ag         | jenda_Ele | etronica.jar |        |       | 61 KB    | Ficheiro do Nokia A |  |  |  |  |
| L 🗆 🥁                             | Es           | toque5.0  | .jar         |        |       | 58 KB    | Ficheiro do Nokia A |  |  |  |  |
| L 🗆 😭                             | 🖉 fra        | anciscobe | ltraopr.jad  | )      |       | 1 KB     | Arquivo JAD         |  |  |  |  |
| E 💭 📶                             | <b>S</b> fra | anciscobe | ltraopr.jar  |        |       | 86 KB    | Ficheiro do Nokia A |  |  |  |  |
|                                   |              |           |              |        |       |          |                     |  |  |  |  |
|                                   |              |           |              |        |       |          |                     |  |  |  |  |
|                                   |              |           |              |        |       |          |                     |  |  |  |  |
|                                   | •            |           |              |        |       |          | •                   |  |  |  |  |
| 2 objeto(s) selecionado(s)        |              |           |              |        | ;     | 🛃 Meu co | mputador //         |  |  |  |  |

- 6. Remova o hardware com segurança, clique no ícone interpreta (dispositivo removível), selecione o dispositivo em questão e clique em Parar, em seguida desconecte o cabo do seu celular.
- No celular, o aplicativo será instalado no seguinte caminho: Menu/Jogos & Aplicativos/ [Instalar Novo], clique em OK. Entrará na pasta Novo Aplicativo, selecione o aplicativo Agecel, clique em OK e depois em instalar.
- 8. Para visualizar a lista clique no Menu/ Jogos & Aplicativos/Agecel.